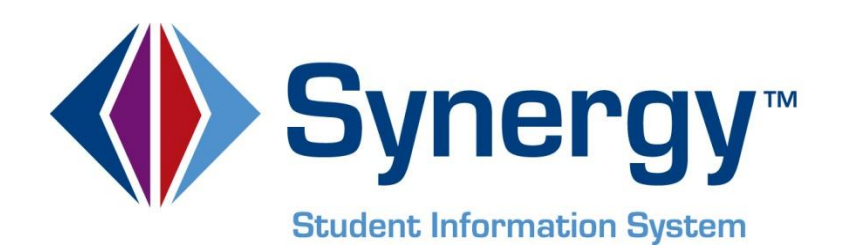

# **Synergy SIS**<sup>©</sup> UC Electronic Transcript Administration and User Guide

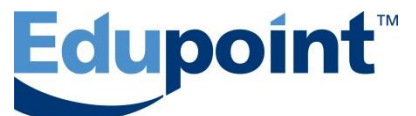

Edupoint Educational Systems, LLC 1955 South Val Vista Road, Ste 200 Mesa, AZ 85204 Phone (877) 899-9111 Fax (800) 338-7646

#### First Edition, June 2011

This edition applies to Synergy ™ Student Information System software and Synergy © software and all subsequent releases and modifications until indicated with new editions or revisions.

Edupoint's Synergy Student Information System software and any form of supporting documentation are proprietary and confidential. Unauthorized reproduction or distribution of the software and any form of supporting documentation is strictly prohibited and may result in severe civil and criminal penalties.

Information in this document is provided in connection with Edupoint Educational Systems products. No license to any intellectual property rights is granted by this document.

The screens, procedural steps, and sample reports in this manual may be slightly different from the actual software due to modifications in the software based on state requirements and/or school district customization.

The data in this document may include the names of individuals, schools, school districts, companies, brands, and products. Any similarities to actual names and data are entirely coincidental.

Synergy SIS is a trademark of Edupoint Educational Systems, LLC. \* Other names and brands may be claimed as the property of others.

Copyright © 2006-2012, Edupoint Educational Systems, LLC. All rights reserved.

## TABLE OF CONTENTS

| CHAPTER ONE : GENERAL SETUP                                                                                                    | 6                                                    |
|----------------------------------------------------------------------------------------------------|------------------------------------------------------|
| Submission Setup<br>Creating an Option Set<br>Program Information<br>Contact Information<br>School Information<br>Calendar Year Information<br>Course History Setup<br>Loading Course History Term Codes<br>Selecting Course History Type Values<br>Test Group Selection | 7<br>7<br>8<br>9<br>10<br>11<br>12<br>12<br>13<br>14 |
| CHAPTER TWO: TEST GROUP DEFINITION                                                                                                    | .15                                                  |
| Test Group Definition<br>Creating Test Group Definitions<br>Assigning Tests to Test Group Definitions                                                                                                    | 16<br>16<br>18<br><b>20</b>                          |
| Student Configuration                                                                                                    | 21<br>21                                             |
| CHAPTER FOUR : GENERATING EXTRACTS                                                                                                    | . 22                                                 |
| Generating Extracts                                                                                                    | 23                                                   |
| CHAPTER FIVE : EXTRACT MAPPING                                                                                                    | .24                                                  |
| School Demographic Record – (SD Record)<br>Student Demographic Record – (01 Record)<br>Student Course Record – (02 Record)<br>Student Test Record – (03 Record)<br>File Termination Record – (FT Record)                                                                 | 25<br>28<br>30<br>31<br>31                           |

# **ABOUT THIS MANUAL**

Edupoint Educational Systems develops software with multiple release dates for the software and related documentation. This documentation is released in multiple volumes to meet this commitment.

The table below lists the release date, software version, documentation volume number, and the content included in each volume of documentation to date.

#### **Software and Document History**

| Date      | Volume | Edition | Revision | Content         |
|-----------|--------|---------|----------|-----------------|
| June 2011 | 1      | 1       | 1        | Initial Release |

### **CONVENTIONS USED IN THIS MANUAL**

| Bold Text | <b>Bold Text</b> - Indicates a button or menu or other text on the screen to click, or text to type. |
|-----------|----------------------------------------------------------------------------------------------------|
|           | <b>Tip</b> – Suggests advanced techniques or alternative ways of approaching the subject.            |
|           | <b>Note</b> – Provides additional information or expands on the topic at hand.                       |
|           | <b>Reference</b> – Refers to another source of information, such as another manual or website        |
| CAUTION!  | <b>Caution</b> – Warns of potential problems. Take special care when reading these sections.         |

### **BEFORE YOU BEGIN**

Before installing any of the Edupoint family of software products, please be sure to rescreen the system requirements and make sure the district's computer hardware and software meet the minimum requirements. If there are any questions about the system requirements, please contact an Edupoint representative at (877) 899-9111.

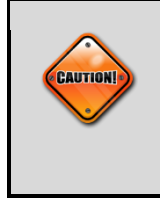

**Caution:** The Edupoint family of software does not support the use of pop-up blockers. Please disable any pop-up blockers (also known as pop-up ad blockers) on the system before logging into any Edupoint product.

At any point, if there are any technical difficulties, please contact the Edupoint technical support team at <a href="mailto:support@edupoint.com">support@edupoint.com</a> or by phone at 1-877-899-9111 option 1.

## Chapter One: GENERAL SETUP

In this chapter, the following topics are covered:

- Submission Setup
- Course History Setup
  - Test Group Setup

### **SUBMISSION SETUP**

The following section defines the steps needed to create a submission for the UC Electronic Transcript extract.

#### **Creating an Option Set**

Creating an option set for multiple option sets allows for different types of submissions to be defined for multiple years. This allows the historical information to be saved for reference.

- 1. Navigate to Synergy SIS > CA > UC Transcript
- 2. Select the Submission Tab of the UC Transcript Screen.
- 3. From the menu bar area select Add, a new window named UC Transcript will appear.

| 🖉 UC Transcript: UC Transcript: 20 | 10  | School Year - E | LC Si | ıbmission - Micros | soft | t Internet Ex | plorer p   | provided by Edupoint Educ 💶 🗆 🗙 |
|------------------------------------|-----|-----------------|-------|--------------------|------|---------------|------------|---------------------------------|
| Save Close                         |     |                 |       |                    |      |               |            |                                 |
| UC Transcript                      |     |                 |       |                    |      |               |            | ~                               |
|                                    |     |                 |       |                    |      |               |            |                                 |
| Configuration Name                 |     |                 |       |                    |      |               |            |                                 |
| 2010 School Year - ELC Submiss     | sio | n               |       |                    |      |               |            |                                 |
| Extract Type                       |     | Extract Date    |       | Version Numbe      | er S | School ATP    | Code       | Authentication Number           |
| Eligibility in the Local Context   | ~   | 6/29/2011       | 7     | 2.2                |      | 123456        | ]          | AB12A5SD1                       |
|                                    |     |                 |       |                    |      |               |            |                                 |
|                                    |     |                 |       |                    |      |               |            |                                 |
| Done                               |     |                 |       |                    |      | Sector Loc    | cal intrar | net 🖓 🔹 🔍 100% 👻 🖉              |

- 4. Locate the **Configuration Name** field and enter a descriptive title for the option set. Use this to identify individual submission setups.
- 5. From the **Extract Date** field, choose the calendar icon to modify the Extract date value; this field populates with the current date.
- 6. Locate the **School ATP Code** field and enter the ATP Code value for the current school.
- 7. Locate the Authentication Number field and enter the Authentication code that you received for the current year submission.
- 8. Save the Record.

#### **Program Information**

Program information allows you to define the specific needs used to submit data for specific programs. This area is optional and is not required; leaving this area blank will generate students in regular educational programs. This area requires the use of Student Needs. All students in specific programs require that a record is present in the student needs screen for the specific program.

| Program Information |                          |               | ۵ |
|---------------------|--------------------------|---------------|---|
| Magnet Program      | Small Learning Community | Other Program |   |
|                     | *                        | ~             | ~ |

| Field                    | Required | Note                                                                                                    |
|--------------------------|----------|----------------------------------------------------------------------------------------------------|
| Regular Program          | *        | Regular programs generate if this are is<br>blank.                                                               |
| Magnet Program           | No       | Select the Magnet Program from the student<br>Needs area used to define students enrolled<br>in a Magnet Program |
| Small Learning Community | No       | Select the SLC Program from the student<br>Needs area used to define students enrolled<br>in a SLC Program       |
| Other                    | No       | Select the Program from the student Needs<br>area used to define students enrolled in a<br>Other Program         |

**Note:** Leaving this area blank will generate the UC Electronic Transcript for students as a regular program. In addition, only one program may be selected per option set.

### **Contact Information**

Contact information is required for the UC Electronic Submission. Populating the Admin Contact or Technical Contact area of the screen will automatically populate the Phone and Email area located next to the contact name.

| Contact Information |       |       | 3 |
|---------------------|-------|-------|---|
| Admin Contact 🔶     | Phone | Email |   |
|                     |       |       |   |
| Technical Contact 🗲 | Phone | Email |   |
|                     |       |       |   |

| Field             | Required | Note                                                                                                    |
|-------------------|----------|----------------------------------------------------------------------------------------------------|
| Admin Contact     | Yes      | This is the contact information for the individual<br>administratively responsible for ensuring that the<br>submission is completed by the deadline. Usually,<br>this is the counselor, principal, or vice principal. If UC<br>has an academic question about the submissions,<br>this is the individual who will be contacted |
| Admin Phone       | Yes      | Enter the Phone number of the Admin Contact. This information can be overwritten if incorrect or missing. Modifying this information will not update the original staff record.                                                                                                    |
| Admin Email       | Yes      | Enter the Email address for the Admin Email. This information can be overwritten if incorrect or missing. Modifying this information will not update the original staff record.                                                                                                    |
| Technical Contact | Yes      | This is the contact information for the individual responsible for maintaining the SIS against which the extract is run, to be contacted for assistance should there be data extraction or validation errors. If UC has a technical question about the submissions, this individual will be contacted.                         |
| Technical Phone   | Yes      | Enter the Phone number of the Technical Contact.<br>This information can be overwritten if incorrect or<br>missing. Modifying this information will not update<br>the original staff record.                                                                                                    |
| Technical Email   | Yes      | Enter the Email address for the Technical Email. This information can be overwritten if incorrect or missing. Modifying this information will not update the original staff record.                                                                                                    |

### **School Information**

Enter the following School demographic information required fields needed for the UC Electronic Submission. Reference the grid below for required fields and information for each field.

| School Information                                                     | ( |
|------------------------------------------------------------------------|---|
| School Phone                                                           |   |
|                                                                        |   |
| Grading System Other                                                   |   |
| ▼                                                                      |   |
| One Year Course Units Doorways Course Name Include Testing Information |   |
|                                                                        |   |
| School Comment 🕎 🔇                                                     |   |
|                                                                        |   |
|                                                                        |   |
| V                                                                      |   |

| Field                | Required | Note                                                                                                    |
|----------------------|----------|----------------------------------------------------------------------------------------------------|
| School Phone         |          | Enter the main school number for the school submitted.                                                                                                    |
| Grading System       |          | The grading scale used by the high school for<br>an academic course. Most schools fall under<br>some type of character (e.g., 'A-F') or<br>numeric (e.g., '1-100') grading system.<br>However, if necessary, the school is allowed<br>to specify a more descriptive grading system<br>by using the Grading System Other field.                                  |
| Grading System Other |          | Only active if the Grading System is set to<br>Other. Enter the descriptive grading system if<br>the schools grading system is not (A-F) or (1-<br>100.)                                                                                                    |
| One Year Course Unit |          | This should be the number of credits that<br>equate to one full academic year of<br>instruction                                                                                                    |
| Doorways Course Name | Yes      | This field is used to denote which of the three course names denoted in the 02 Record is the field that the school uses when matching to UC's Doorways database of UC-approved courses. This is usually the course name used on a printed transcript. The transcript names that appear in UC's Doorways database can be screened at www.ucop.edu/doorways/list. |
| Include Testing Info |          | Checking this box will generate the 03 –<br>Testing records for students.                                                                                                    |
| School Comment       |          | Miscellaneous comments or information<br>about the school that may not fall under any<br>other field. This field can be used to identify<br>issues with data submitted or otherwise to<br>pass information to UC to facilitate the<br>handling of the data.                                                                                                    |

#### **Calendar Year Information**

Define the current year calendar type and start and end months. This designation allows UC to evaluate a student's academic coursework for the three years required for the UC Electronic Transcript. Reference the grid below for required fields and information for each field.

| Calendar Year Information     |                             |                           |  |
|-------------------------------|-----------------------------|---------------------------|--|
| Current Year Calendar Type    | Current Year Start Month    | Current Year End Month    |  |
| ×                             | ×                           | ×                         |  |
| Previous 1 Year Calendar Type | Previous 1 Year Start Month | Previous 1 Year End Month |  |
| ×                             | ×                           | ×                         |  |
| Previous 2 Year Calendar Type | Previous 2 Year Start Month | Previous 2 Year End Month |  |
| *                             | *                           | ~                         |  |

| Field                          | Required | Note                                                                                                    |
|--------------------------------|----------|----------------------------------------------------------------------------------------------------|
| Current Year Calendar Type     |          | The calendar type, also known as the session<br>type, of the school for the current school year,<br>valid values are Quarter, Trimester,<br>Semester, or Full Year respectively.         |
| Current Year Start Month       |          | The month of the calendar year that the current school year started.                                                                                                    |
| Current Year End Month         |          | The month of the calendar year that the<br>current school year ended.                                                                                                    |
| Previous 1 Year Calendar Type  |          | The calendar type, also known as the session<br>type, of the school for the current school year<br>minus 1, valid values are Quarter, Trimester,<br>Semester, or Full Year respectively. |
| Previous 1 Year Start Month    |          | The month of the calendar year minus 1 that the current school year started.                                                                                                    |
| Previous 1 Years End Month     |          | The month of the calendar year minus 1 that the current school year ended.                                                                                                    |
| Previous 2 Years Calendar Type |          | The calendar type, also known as the session<br>type, of the school for the current school year<br>minus 2, valid values are Quarter, Trimester,<br>Semester, or Full Year respectively. |
| Previous 2 Years Start Month   |          | The month of the calendar year minus 2 that the current school year started.                                                                                                    |
| Previous 2 Years End Month     |          | The month of the calendar year minus 2 that the current school year ended.                                                                                                    |

## **COURSE HISTORY SETUP**

UC Electronic Transcript requires that final grades are posted to the Student Course History records. Only course history records denoted with one of the Course History Type values will extract. Prior to running the Submission for UC Electronic Transcript, all of the existing term codes must be loaded into the Course History Setup area.

#### Loading Course History Term Codes

Use load existing codes function to populate the Course History Term Codes area of the Course History Setup tab.

- 1. Navigate to Synergy SIS > CA > UC Transcript.
- 2. Select the **Course History Tab** of the UC Transcript Screen.
- 3. Locate and select the **Load Existing Codes** button. A web message will appear prompting to replace the values on the current screen.

| Message from webpage 🔀 |                                                                                                    |  |  |  |
|------------------------|----------------------------------------------------------------------------------------------------|--|--|--|
| 2                      | Are you sure you want to load the term codes? This will replace any codes that are already defined. |  |  |  |
|                        | OK Cancel                                                                                           |  |  |  |

4. Select OK to repopulate the Course History Term Code grid with all of the term codes entered for each student in course history.

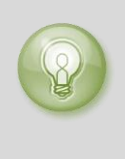

**Tip:** Selecting OK will replace any defined values and will require remapping of existing values. If only single values need to be added to the grid, use the Add button instead of reloading the grid with values instead.

5. Once the Load Existing Codes process completes all unique term codes will be present.

| Course History Term Codes |      |                              |                                                       |  |  |               |  |
|---------------------------|------|------------------------------|-------------------------------------------------------|--|--|---------------|--|
| ×                         | Line | Course History Term Code 🛛 🖨 | Transcript Term Code                                  |  |  | $\Rightarrow$ |  |
|                           | 1    | YR                           | F-Term in Full calendar system 💌                      |  |  |               |  |
|                           | 2    | Т3                           | T3-3rd term in a Trimester calendar system 💌          |  |  |               |  |
|                           | 3    | T2                           | T2-2nd term in a Trimester calendar system 💌          |  |  |               |  |
|                           | 4    | T1                           | T1-1st term in a Trimester calendar system 💌          |  |  |               |  |
|                           | 5    | SS                           | SS1-1st summer term in a Semester calendar system 🛛 👻 |  |  |               |  |
|                           | 6    | S3                           | T3-3rd term in a Trimester calendar system 💌          |  |  |               |  |
|                           | 7    | S2                           | S2-2nd term in a Semester calendar system 💌           |  |  |               |  |
|                           | 8    | S1                           | S1-1st term in a Semester calendar system 💌           |  |  |               |  |
|                           | 9    | Q4                           | Q4-4th term in a Quarter calendar system 💌            |  |  |               |  |

- 6. From the Transcript Term Code drop down list, select the correct term translation that matches the Course History Term Code value.
- 7. Save the record.

### **Selecting Course History Type Values**

Course History Types are required for the UC Transcript. Select the course history types to send to the UC for students. Select High School type by default; Jr. High School if selected will send records for grades prior to High School.

| Menu Vindo Add Delete                                             | Status: Ready | R R Abo              | out UC Transcri | pt view       |
|-------------------------------------------------------------------|---------------|----------------------|-----------------|---------------|
| ♥UC Transcript                                                    |               |                      |                 | «             |
| Configuration Name:                                               |               |                      |                 |               |
| Submission Setup Course History Setup Test Groups Students        | Submission    |                      |                 |               |
| Configuration Name                                                |               |                      |                 |               |
| Extract Type Extract Date Version Number S                        | School ATP C  | ode Authentication   | Number          |               |
| Course History Type  Default  Jr. High School  High School  Other |               |                      |                 |               |
| Grade                                                             |               |                      |                 |               |
| Load Existing Codes                                               |               |                      |                 |               |
| Course History Term Codes                                         |               |                      | Add             |               |
| 🗙 Line Course History Term Code 🔤                                 | ٦             | Franscript Term Code |                 | $\Rightarrow$ |

| Field                    | Required | Note                                                                                                    |
|--------------------------|----------|----------------------------------------------------------------------------------------------------|
| Course History Type      | Yes      | To send High School course information,<br>select High School. Select Jr. High if lower<br>grade courses in Jr. High need to be<br>submitted.                                                                                                    |
| Grade                    | No       | Not used for ELC Transcript                                                                                                    |
| Course History Term Code | Yes      | Value created by the Load Existing Codes.<br>This field represents a single record in the<br>course history record for all 11 <sup>th</sup> grades for<br>ELC. If a value displayed in the list is<br>questionable, leave the Transcript Term Code<br>field empty and run the extract. The student<br>that has the bad course term code will extract<br>with a blank value for the term code and an<br>error will generate in the log noting who the<br>student is that has the incorrect term code<br>value. |
| Transcript Term Code     | Yes      | This field is required for all term code<br>mappings. If this field is not populated for a<br>corresponding Course History Term Code<br>value, the extract will not extract the value but<br>will generate a blank value in the extract and<br>generate an error for the student.                                                                                                    |

### **Test Group Selection**

Define tests accepted by the UC Electronic Transcript by using the Test Group Definition in Synergy SIS. Only the exact names allowed by the UC Transcript will display in the Test Group area of UC Transcript screen. See the Test Group Setup chapter of this document for steps needed to define the type of tests used.

| VUC Transcript      |                                                                   |  |  |  |
|---------------------|-------------------------------------------------------------------|--|--|--|
| Configuration Name: |                                                                   |  |  |  |
| Submission Setup    | Course History Setup Test Groups Students Submission              |  |  |  |
| Configuration Name  |                                                                   |  |  |  |
|                     |                                                                   |  |  |  |
| Extract Type        | Extract Date Version Number School ATP Code Authentication Number |  |  |  |
|                     |                                                                   |  |  |  |
| Test Groups         |                                                                   |  |  |  |
| SAT REASONING       | □ IB □ CAHSEE □ PSAT                                              |  |  |  |
| CT ACT              | EAP ACT AP                                                        |  |  |  |
| SAT SUBJECT         |                                                                   |  |  |  |

| Field       | Required | Note                                                       |
|-------------|----------|------------------------------------------------------------|
| Test Groups | Yes*     | Select each test desired for the UC Electronic Transcript. |

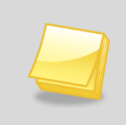

**Note:** Only tests defined in Test Group Definition will show on the Test Group area, each test name must match the approved test name for UC.

# Chapter Two: TEST GROUP DEFINITION

In this chapter, the following topics are covered:

Creating Test Group Definitions

Assigning Tests to Test Group Definitions

### **TEST GROUP DEFINITION**

Testing information is an optional extract used for the UC Electronic Transcript. The use of Tests requires that test group definitions are setup correctly and that the data exists for students in student test.

### **Creating Test Group Definitions**

- 1. Navigate to Synergy SIS > Test History > Setup > Test Group Definition.
- 2. From the menu bar area select **Add**, a new window named Test Group Definition will appear.

| 🔏 Test Group Definition: Test Group Definition: CAHSEE - Microsoft Internet Explorer provided by Edupoint Ed 💶 🗵 🗙 |                               |  |  |  |  |  |
|----------------------------------------------------------------------------------------------------|-------------------------------|--|--|--|--|--|
| Save Close                                                                                                    |                               |  |  |  |  |  |
| Test Group Definition                                                                                              | Test Group Definition         |  |  |  |  |  |
|                                                                                                    |                               |  |  |  |  |  |
| Test Group Name                                                                                                    | Test Type                     |  |  |  |  |  |
| CAHSEE                                                                                                    | Part Based 💉                  |  |  |  |  |  |
|                                                                                                    |                               |  |  |  |  |  |
|                                                                                                    |                               |  |  |  |  |  |
|                                                                                                    |                               |  |  |  |  |  |
|                                                                                                    |                               |  |  |  |  |  |
| Done                                                                                                    | Vocal intranet 🛛 🖓 ▾ 🔍 100% ▾ |  |  |  |  |  |

- 3. Locate the **Test Group Name** field and enter one of the following approved Test names:
  - ACT
  - AP
  - EAP
  - IB
  - PLAN
  - PSAT
  - SAT REASONING
  - SAT SUBJECT
  - CAHSEE
- 4. From the Test Type dropdown menu, choose Part Based.
- 5. Save the Record.
- 6. Repeat the values needed for each test defined in SYNERGY SIS.

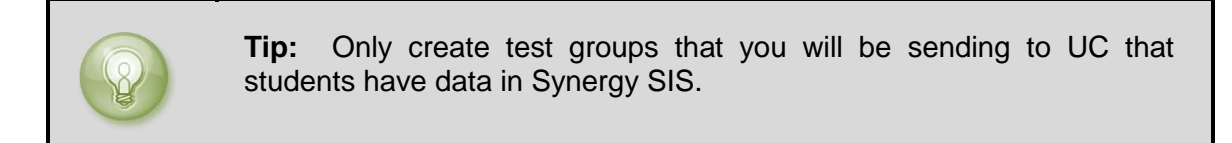

#### **Assigning Tests to Test Group Definitions**

- 1. Navigate to Synergy SIS > Test History > Setup > Test Group Definition.
- 2. From the Test Group Definition screen, find the Test Group to modify.
- 3. Select **Show Highest Score** from the Test Display Type Drop down located in the **Test Group Settings** group box area.
- 4. Save the record.

| Menu V ( ) ( ) ( ) Ad              | d Delete 😪 🖓 🏹 |
|------------------------------------|----------------|
|                                    | («             |
| Group Definition                   |                |
| Test Group Name                    | Test Type      |
| CAHSEE                             | Part Based 👻   |
| Test Group Settings                | ( <b>&gt;</b>  |
| Group Logic Type Test Display Type |                |
| Show Highest Score                 | ×              |

5. From the **Part Tests** area, select the **Add** button; a new Test Requirement Part Definition window will appear.

| Test Requirement Part Definition |             |           |  |  |
|----------------------------------|-------------|-----------|--|--|
|                                  |             |           |  |  |
| Test Requirement Info            |             |           |  |  |
| Test Name 🔶 Part                 | Admin Begin | Admin End |  |  |
| CAHSEE ELA ELA 💌                 |             |           |  |  |
| Score Criteria                   |             |           |  |  |
| Score Type Test Req Min Score    |             |           |  |  |
| Raw Score 👻 350                  |             |           |  |  |

- 6. Locate the **Test Name** field and select the **arrow** to bring up the test search window.
- 7. Search for the test that matches the Test Group Definition.
- 8. From the **Part** drop down box, select the specific part of the test.
- 9. From the **Score Type** field area, select the Score Type that contains the test score for the student.
- 10. From the Test Req. Min Score field enter the lowest score threshold for the test.
- 11. Save the Record.
- 12. Repeat this step for each part of the test that will be sent in the UC Transcript.

## Chapter Three: PROCESSING STUDENTS

In this chapter, the following topics are covered: Student Configuration

### **STUDENT CONFIGURATION**

Use the Students tab of the UC Transcript screen to define the GPA and the top percentage of students generated for the UC Transcript process. Prior to using the Students tab of the UC Transcript screen, the Populate 'Students to Submit' process must complete successfully. This process will replace the values in the grid.

### **Populate Students**

- 1. From the **GPA Type** drop down box, select the GPA that will be used to identify the students used for the UC Transcript submission.
- 2. Locate the **Top Percentage** box and enter the value of 15 or the value given by UC.
- 3. Save the Record.
- 4. Locate and select the **Populate** 'Students to Submit' button, a web page message will appear.

| Message | Message from webpage                                                                                                    |                            |  |  |  |
|---------|----------------------------------------------------------------------------------------------------|----------------------------|--|--|--|
| 2       | Are you sure you want to populate the 'Students to Submit' grid? This will replace any students that are currently listed.<br>'Include Student' settings will be lost. | Any 'Parent Permission' or |  |  |  |
|         | Cancel                                                                                                    |                            |  |  |  |

 Select **OK** only if you want to clear all data presently entered into the Students to Submit area. This process will remove all tags for Parent Permission or Include in Student grid values.

| Stu            | Student Totals                                                                      |                 |           |              |       |               |         |               |       |
|----------------|-------------------------------------------------------------------------------------|-----------------|-----------|--------------|-------|---------------|---------|---------------|-------|
| Stud           | Students with Permission 1 Students without Permission 1 Students to Include 2 of 2 |                 |           |              |       |               |         |               |       |
| Stu            | Students to Submit Chooser                                                          |                 |           |              |       |               |         |               |       |
| X              | Line                                                                                | Student Name    | Perm ID 🌲 | Class Rank 🔶 | GPA 🍣 | Parent Permis | ision 🍦 | Include Stude | ent 🍦 |
|                | 1                                                                                   | Aaron, Brian M. | 1836021   |              |       | No            | *       | Yes           | ~     |
|                | 2                                                                                   | Aaron, Mike S.  | 1830762   |              |       | Yes           | *       | Yes           | ~     |
| Student Totals |                                                                                     |                 |           |              |       |               |         |               |       |
| Stu            | Students with Permission 1 Students without Permission 1 Students to Include 2 of 2 |                 |           |              |       |               |         |               |       |

| Field                       | Note                                                                                                    |
|-----------------------------|----------------------------------------------------------------------------------------------------|
| Students with Permission    | Total number of students that have parent permission set to Yes                                                                |
| Students without Permission | Total number of students that do not have a parental permission value of Yes                                                   |
| Students to Include         | Total number of students that have the Include Student drop down value of Yes, only these students are extracted.              |
| Parent Permission           | Enter a Yes in this field for all students that have parental consent.                                                         |
| Include Student             | This field is used as the selection criteria for students that will extract. If this field is empty, no students will extract. |

# **Chapter Four: GENERATING EXTRACTS**

In this chapter, the following topics are covered: Eligibility in the Local Context

## **GENERATING EXTRACTS**

- 1. Navigate to Synergy SIS > CA > UC Transcript.
- 2. Locate the configuration screen for the Submission you will be working with.
- 3. Verify that all data is present for all tabs of the UC Transcript screen.
- 4. Select the Submission Tab of the UC Transcript Screen.
- 5. Locate and select the **Generate UC Transcripts** button, a Job Status window will appear.
- 6. When completed the following results files will appear:

| × | Line Result | Description                   |
|---|-------------|-------------------------------|
|   |             | UC Student Transcript extract |
|   | 2           | UC Student Transcript         |

- 7. Selecting the UC Student Transcript Extract file will display all of the process steps or errors reported during the extract process.
- 8. Selecting UC Student Transcript will prompt a Save As box display box.

| Save As      |                    |                               | ? X          |
|--------------|--------------------|-------------------------------|--------------|
| Save in:     | 🚱 Desktop          | 💽 🕄 🗇 📂 🛄-                    |              |
| 2            |                    |                               |              |
| Recent       |                    |                               |              |
|              |                    |                               |              |
| Desktop      |                    |                               |              |
|              | •                  |                               | •            |
| , 🎽 .        | File <u>n</u> ame: | EL123456D20110627210006_bcefc | <u>S</u> ave |
| My Documents | Save as type:      | All Files                     | Cancel       |

- 9. Select the desired location of the file
- 10. Rename the file, keeping all values prior to the underscore, adding the extension .txt to the end of the file name.
- 11. Change the **Save as** type to **All Files.**
- 12. Save the Record.

## Chapter Five: EXTRACT MAPPING

In this chapter, the following topics are covered:

- > SD Record School Demographic Information
- > 01 Record Student Demographic Information
  - > 02 Record Student Course History
  - > 03 Record Student Test Information
  - > 05 Record File Termination Record

### SCHOOL DEMOGRAPHIC RECORD – (SD RECORD)

| Field<br># | UC Transcript Name    | Req. | Edupoint BO and Property                                     | Synergy SIS<br>Location | Tab                 | Field<br>Name                |
|------------|-----------------------|------|--------------------------------------------------------------|-------------------------|---------------------|------------------------------|
| 1.01       | Record Id (= "SD")    | R    | -                                                            | Auto<br>Generated       | -                   | -                            |
| 1.02       | LAYOUT_VERSION        | R    | K12.CA.UCTranscript.UCTranscriptConfig<br>Version Number     | Auto<br>Generated       | -                   | -                            |
| 1.03       | SUBMISSION_TYPE       | R    | K12.CA.UCTranscript.UCTranscriptConfig<br>Extract Type       | UC Transcript           | Submission<br>Setup | Extract<br>Type              |
| 1.04       | SCHOOL_YEAR           | R    | -                                                            | Auto<br>Generated       | -                   | -                            |
| 1.05       | SIS_TYPE              | R    | -                                                            | Auto<br>Generated       | -                   | -                            |
| 1.06       | SIS_INFO              | 0    | -                                                            | Auto<br>Generated       | -                   | -                            |
| 1.07       | EXTRACT_VENDOR_NAME   | 0    | -                                                            | Auto<br>Generated       | -                   | -                            |
| 1.08       | EXTRACT_VENDOR_PHONE  | 0    | -                                                            | Auto<br>Generated       | -                   | -                            |
| 1.09       | PROGRAM_IDENTIFIER    | R    | K12.CA.UCTranscript.UCTranscriptConfig                       | -                       | -                   | -                            |
| 1.10       | PROGRAM_NAME          | R    | K12.CA.UCTranscript.UCTranscriptConfig                       | -                       | -                   | -                            |
| 1.11       | SCHOOL_ATP_CODE       | R    | K12.CA.UCTranscript.UCTranscriptConfig<br>School ATP Code    | UC Transcript           | Submission<br>Setup | School<br>ATP Code           |
| 1.12       | AUTHENTICATION_KEY    | R    | K12.CA.UCTranscript.UCTranscriptConfig<br>Authentication Num | UC Transcript           | Submission<br>Setup | Authenticat<br>ion<br>Number |
| 1.13       | CDS_CODE              | 0    | -                                                            | -                       | -                   | -                            |
| 1.14       | PHYSICAL_SCHOOL_NAME  | R    | K12.School Organization Name                                 | Organization            | School              | School<br>Name               |
| 1.15       | SCHOOL_ADDR           | R    | K12.School Address                                           | Organization            | School              | Address                      |
| 1.16       | SCHOOL_CITY           | R    | K12.School.City                                              | Organization            | School              | City                         |
| 1.17       | SCHOOL_STATE          | R    | K12.School.State                                             | Organization            | School              | State                        |
| 1.18       | SCHOOL_ZIP            | R    | K12.School.Zipcode                                           | Organization            | School              | Zip Code                     |
| 1.19       | SCHOOL_PHONE          | 0    | K12.CA.UCTranscript.UCTranscriptConfig<br>School Phone       | UC Transcript           | Submission<br>Setup | School<br>Phone              |
| 1.20       | SCHOOL_FAX            | 0    | -                                                            | -                       | -                   | -                            |
| 1.21       | ADMIN_CONT_FIRST_NAME | R    | K12.Staff.First Name                                         | Staff                   | General             | First<br>Name                |

#### UC Electronic Transcript Administration and User Guide

| Field<br># | UC Transcript Name              | Req. | Edupoint BO and Property                                      | Synergy SIS<br>Location | Tab                 | Field<br>Name                          |
|------------|---------------------------------|------|---------------------------------------------------------------|-------------------------|---------------------|----------------------------------------|
| 1.22       | ADMIN_CONT_LAST_NAME            | R    | K12.Staff.LastName                                            | Staff                   | General             | Last<br>Name                           |
| 1.23       | ADMIN_CONT_PHONE                | R    | K12.CA.UCTranscript.UCTranscriptConfig<br>AdminPhone          | UC Transcript           | Submission<br>Setup | Phone                                  |
| 1.24       | ADMIN_CONT_EMAIL                | R    | K12.CA.UCTranscript.UCTranscriptConfig<br>AdminEmail          | UC Transcript           | Submission<br>Setup | Email                                  |
| 1.25       | TECH_CONT_FIRST_NAME            | R    | K12.Staff.First Name                                          | Staff                   | General             | First<br>Name                          |
| 1.26       | TECH_CONT_LAST_NAME             | R    | K12.Staff.LastName                                            | Staff                   | General             | Last<br>Name                           |
| 1.27       | TECH_CONT_PHONE                 | R    | K12.CA.UCTranscript.UCTranscriptConfig<br>TechContactPhone    | UC Transcript           | Submission<br>Setup | Phone                                  |
| 1.28       | TECH_CONT_EMAIL                 | R    | K12.CA.UCTranscript.UCTranscriptConfig<br>TechContactEmail    | UC Transcript           | Submission<br>Setup | Email                                  |
| 1.29       | NUM_TRANSCRIPTS                 | R    | -                                                             | Auto<br>Generated       |                     |                                        |
| 1.30       | CARNEGIE_UNIT_CONVERSION_FACTOR | R    | K12.CA.UCTranscript.UCTranscriptConfig<br>OneYearCourseUnits  | UC Transcript           | Submission<br>Setup | One Year<br>Course<br>Units            |
| 1.31       | GRADING_SYSTEM                  | 0    | K12.CA.UCTranscript.UCTranscriptConfig<br>GradingSystemType   | UC Transcript           | Submission<br>Setup | Grading<br>System                      |
| 1.32       | CAL_TYPE_CY                     | R    | K12.CA.UCTranscript.UCTranscriptConfig<br>CurYearCalendarType | UC Transcript           | Submission<br>Setup | Current<br>Year<br>Calendar<br>Type    |
| 1.33       | SCHOOL_YEAR_START_MONTH_CY      | 0    | K12.CA.UCTranscript.UCTranscriptConfig<br>CurYearStartMonth   | UC Transcript           | Submission<br>Setup | Current<br>Year Start<br>Month         |
| 1.34       | SCHOOL_YEAR_END_MONTH_CY        | 0    | K12.CA.UCTranscript.UCTranscriptConfig<br>CurYearEndMonth     | UC Transcript           | Submission<br>Setup | Current<br>Year End<br>Month           |
| 1.35       | CAL_TYPE_CY-1                   | R    | K12.CA.UCTranscript.UCTranscriptConfig                        | UC Transcript           | Submission<br>Setup | Previous 1<br>Year<br>Calendar<br>Type |
| 1.36       | SCHOOL_YEAR_START_MONTH_CY-1    | 0    | K12.CA.UCTranscript.UCTranscriptConfig                        | UC Transcript           | Submission<br>Setup | Previous 1<br>Year Start<br>Month      |
| 1.37       | SCHOOL_YEAR_END_MONTH_CY-1      | 0    | K12.CA.UCTranscript.UCTranscriptConfig                        | UC Transcript           | Submission<br>Setup | Previous 1<br>Year End<br>Month        |

| Field<br># | UC Transcript Name            | Req. | Edupoint BO and Property                                     | Synergy SIS<br>Location | Tab                 | Field<br>Name                          |
|------------|-------------------------------|------|--------------------------------------------------------------|-------------------------|---------------------|----------------------------------------|
| 1.38       | CAL_TYPE_CY-2                 | R    | K12.CA.UCTranscript.UCTranscriptConfig                       | UC Transcript           | Submission<br>Setup | Previous 2<br>Year<br>Calendar<br>Type |
| 1.39       | SCHOOL_YEAR_START_MONTH_CY-2  | 0    | K12.CA.UCTranscript.UCTranscriptConfig                       | UC Transcript           | Submission<br>Setup | Previous 2<br>Year Start<br>Month      |
| 1.40       | SCHOOL_YEAR_END_MONTH_CY-2    | 0    | K12.CA.UCTranscript.UCTranscriptConfig                       | UC Transcript           | Submission<br>Setup | Previous 2<br>Year End<br>Month        |
| 1.41       | CAL_TYPE_CY-3                 | Х    |                                                              |                         |                     |                                        |
| 1.42       | SCHOOL_YEAR_START_MONTH_CY-3  | Х    |                                                              |                         |                     |                                        |
| 1.43       | SCHOOL_YEAR_END_MONTH_CY-3    | Х    |                                                              |                         |                     |                                        |
| 1.44       | PROGRAM_ENROLLMENT_9          | Х    |                                                              |                         |                     |                                        |
| 1.45       | PROGRAM_ENROLLMENT_10         | Х    |                                                              |                         |                     |                                        |
| 1.46       | PROGRAM_ENROLLMENT_11         | R    | Auto Generated                                               | -                       | -                   | -                                      |
| 1.47       | PROGRAM_ENROLLMENT_12         | Х    |                                                              |                         |                     |                                        |
| 1.48       | DOORWAYS_MATCHING_COURSE_NAME | R    | K12.CA.UCTranscript.UCTranscriptConfig<br>DoorwaysCourseName | UC Transcript           | Submission<br>Setup | Doorways<br>Course<br>Name             |
| 1.49       | SCHOOL_COMMENT                | 0    | K12.CA.UCTranscript.UCTranscriptConfig<br>SchoolComment      | UC Transcript           | Submission<br>Setup | School<br>Comment                      |
| 1.50       | EXTRACT_DATE                  | R    | K12.CA.UCTranscript.UCTranscriptConfig                       | UC Transcript           | Submission<br>Setup | Extract<br>Date                        |
| 1.51       | EOR                           | R    | Auto Generated                                               | -                       | -                   | -                                      |

## **STUDENT DEMOGRAPHIC RECORD – (01 RECORD)**

| Field<br># | UC Transcript Name  | Req | Edupoint BO and Property                                  | Synergy SIS<br>Location | Tab                 | Field Name                      |
|------------|---------------------|-----|-----------------------------------------------------------|-------------------------|---------------------|---------------------------------|
| 1.01       | Record Id (= "01")  | R   | -                                                         | Auto Generated          |                     |                                 |
| 1.02       | PROGRAM_NAME        | R   | -                                                         | Auto Generated          |                     |                                 |
| 1.03       | SCHOOL_ATP_CODE     | R   | K12.CA.UCTranscript.UCTranscriptConfig<br>School ATP Code | UC Transcript           | Submission<br>Setup | School ATP<br>Code              |
| 1.04       | STUDENT_ID          | 0   | K12.Student. SISNumber                                    | Student                 | Tab Panel           | Perm ID                         |
| 1.05       | CA_STATE_STUDENT_ID | 0   | K12.Student. StateStudentNumber                           | Student                 | Tab Panel           | State ID                        |
| 1.06       | SSN                 | 0   | K12.Student. SocialSecurityNumber                         | Student                 | Other Info          | Social<br>Security<br>Number    |
| 1.07       | UC_APPLICATION_ID   | Х   | -                                                         |                         |                     |                                 |
| 1.08       | CSU_APPLICATION_ID  | Х   | -                                                         |                         |                     |                                 |
| 1.09       | FIRST_NAME          | R   | K12.Student.FirstName                                     | Student                 | Tab Panel           | First Name                      |
| 1.10       | MIDDLE_NAME         | 0   | K12.Student.MiddleName                                    | Student                 | Tab Panel           | Middle Name                     |
| 1.11       | LAST_NAME           | R   | K12.Student.LastName                                      | Student                 | Tab Panel           | Last Name                       |
| 1.12       | ADDRESS_1           | R   | K12.Student.HomeAddress                                   | Student                 | Demographics        | Address                         |
| 1.13       | ADDRESS_2           | 0   | -                                                         | -                       | -                   | -                               |
| 1.14       | CITY                | R   | K12.Student.HomeCity                                      | Student                 | Demographics        | City                            |
| 1.15       | STATE               | R   | K12.Student.HomeState                                     | Student                 | Demographics        | State                           |
| 1.16       | ZIP                 | R   | K12.StudentHomeZipCode5<br>K12.StudentHomeZipCode4        | Student                 | Demographics        | ZipCode                         |
| 1.17       | PHONE               | 0   | Revelation.Pearson.Phone                                  | Student                 | Demographics        | Phone                           |
| 1.18       | DOB                 | 0   | K12.Student.BirthDate                                     | Student                 | Demographics        | Birth Date                      |
| 1.19       | GENDER              | 0   | K12.Student.Gender                                        | Student                 | Demographics        | Gender                          |
| 1.20       | GRADE_LEVEL         | R   | K12.Student.Grade                                         | Student                 | Tab Panel           | Grade                           |
| 1.21       | LOCAL_ETHNICITY     | 0   | K12.Student.Ethnicity                                     | Student                 | Demographics        | Resolved<br>Race /<br>Ethnicity |
| 1.22       | CBEDS_ETHNICITY     | 0   | -                                                         | -                       | -                   | -                               |
| 1.23       | GRAD_DATE           | 0   | K12.Student.GraduationDate                                | Student                 | Other Info          | Graduation<br>Date              |
| 1.24       | GPA_TYPE            | 0   | -                                                         | -                       | -                   | -                               |
| 1.25       | GPA                 | R   | K12.CA.UCTranscript.UCTranscriptStudent.GPA               | UC Transcript           | Students            | GPA                             |

| Field<br># | UC Transcript Name | Req | Edupoint BO and Property                     | Synergy SIS<br>Location   | Tab      | Field Name            |
|------------|--------------------|-----|----------------------------------------------|---------------------------|----------|-----------------------|
| 1.26       | RANK               | 0   | K12.CA.UCTranscript.UCTranscriptStudent.Rank | UC Transcript             | Students | Rank                  |
| 1.27       | MEAL_STATUS_TYPE   | Х   |                                              |                           |          |                       |
| 1.28       | LOTE_CERT_SOURCE   | Х   |                                              |                           |          |                       |
| 1.29       | LANGUAGE_CODE      | Х   |                                              |                           |          |                       |
| 1.30       | TRANSCRIPT_NOTE    | 0   | K12.Student.TranscriptComment                | Student Course<br>History | Comment  | Transcript<br>Comment |
| 1.31       | EOR                | R   | -                                            | Auto Generated            | -        | -                     |

## STUDENT COURSE RECORD – (02 RECORD)

| Field |                     |     |                              |                      |                |                    |
|-------|---------------------|-----|------------------------------|----------------------|----------------|--------------------|
| #     | UC Transcript Name  | Req | Edupoint BO and Property     | Synergy SIS Location | Tab            | Field Name         |
| 1.01  | Record Id (= "02")  | R   | -                            | Auto Generated       | -              | -                  |
| 1.02  | GRADE_LEVEL         | R   | K12.CourseHistory.           | Student Course       | Course History | Grade              |
|       |                     |     | StudentCourse History. Grade | History              |                |                    |
| 1.03  | SCHOOL_ATTENDED     | R   | K12.CourseHistoryInfo.       | Student Course       | Course History | In/Out of District |
|       |                     |     | StudentCourseHistory         | History              |                | School             |
| 1.04  | ATP_CODE            | 0   | -                            | -                    | -              | -                  |
| 1.05  | CDS_CODE            | 0   | -                            | -                    | -              | -                  |
| 1.06  | SCHOOL_YEAR         | R   | K12.CourseHistoryInfo.       | Student Course       | Course History | School Year        |
|       |                     |     | StudentCourseHistory. School | History              |                |                    |
|       |                     |     | year                         |                      |                |                    |
| 1.07  | COURSE_DATE         | 0   | -                            | -                    | -              | -                  |
| 1.08  | TERM                | R   | K12.CourseHistoryInfo.       | Student Course       | Course History | Term Code          |
|       |                     |     | StudentCourseHistory.        | History              |                |                    |
| 1.00  |                     | _   | TermCode                     |                      |                |                    |
| 1.09  | BLOCK_SCHEDULE      | R   | -                            | Extracted as N       | -              | -                  |
| 1.1   | WORK_IN_PROGRESS    | R   | -                            | Extracted as N       | -              | -                  |
| 1.11  | LOCAL_COURSE_ID     | 0   | K12.CourseHistoryInfo.       | Student Course       | Course History | ID                 |
|       |                     |     | StudentCourseHistory.        | History              |                |                    |
| 1.10  |                     | _   | CourseID                     |                      |                |                    |
| 1.12  | LOCAL_COURSE_NAME_1 | R   | K12.CourseHistoryInfo.       | Student Course       | Course History | litle              |
|       |                     |     | StudentCourseHistory.        | History              |                |                    |
| 1 1 2 |                     | 0   |                              | District Course      | Course         | Course Short       |
| 1.13  | LOCAL_COURSE_NAME_2 | 0   | Course CourseShortTitle      | District Course      | Course         | Titlo              |
| 1 1 / | LOCAL COURSE NAME 3 | 0   | K12 Courselpto               | District Course      | Course         | Course Title       |
| 1.14  |                     | 0   | Course CourseTitle           | District Course      | Course         |                    |
| 1 15  | ACADEMIC INDICATOR  | 0   | -                            | -                    | -              | -                  |
| 1 16  | COL PREP INDICATOR  | 0   | K12 Courselpfo               | District Course      | Course         | College Prep       |
| 1.10  |                     | Ŭ   | Course CollegePrep           |                      |                |                    |
| 1,17  | CREDITS ATMPT       | R   | K12.CourseHistorvInfo        | Student Course       | Course History | Credits            |
|       |                     |     | StudentCourseHistory.        | History              |                | Att                |
|       |                     |     | CreditsAttempted             |                      |                |                    |

| Field<br># | UC Transcript Name | Rea | Edupoint BO and Property                                            | Synergy SIS Location      | Tab            | Field Name     |
|------------|--------------------|-----|---------------------------------------------------------------------|---------------------------|----------------|----------------|
| 1.18       | CREDITS_EARNED     | R   | K12.CourseHistoryInfo.<br>StudentCourseHistory.<br>CreditsCompleted | Student Course<br>History | Course History | Credits Cmpltd |
| 1.19       | COURSE_GRADE       | R   | K12.CourseHistoryInfo.<br>StudentCourseHistory.<br>Mark             | Student Course<br>History | Course History | Mark           |
| 1.2        | EOR                | R   | -                                                                   | Auto Generated            | -              | -              |

### STUDENT TEST RECORD – (03 RECORD)

| Field<br># | UC Transcript Name | Req. | Edupoint BO and Property                        | Synergy SIS Location  | Tab                 | Field Name      |
|------------|--------------------|------|-------------------------------------------------|-----------------------|---------------------|-----------------|
| 1.01       | Record Id (= "03") | R*   | -                                               | Auto Generated        | -                   | -               |
| 1.02       | TEST_TYPE          | R*   | K12.TestInfo.Setup. TestGroup.<br>TestGroupName | Test Group Definition | Group<br>Definition | Test Group Name |
| 1.03       | TEST_DATE          | R*   | K12.TestInfo.StudentTest.Admi<br>nDate          | Student Test          | Student Test        | Admin Date      |
| 1.04       | SUBTEST_NAME       | R*   | K12.TestInfo.StudentTest.PartN<br>ame           | Student Test          | Student Test        | Test Part       |
| 1.05       | TEST_SCORE         | R*   | K12.TestInfo.StudentTest.Score                  | Student Test          | Student Test        | Score*          |
| 1.06       | EOR                | R*   | -                                               | Auto Generated        | -                   | -               |

## FILE TERMINATION RECORD – (FT RECORD)

| Field<br># | UC Transcript Name | Req. | Edupoint BO and Property | Synergy SIS Location | Tab | Field Name |
|------------|--------------------|------|--------------------------|----------------------|-----|------------|
| 1.01       | Record Id (= "FT") | R    | -                        | Auto Generated       | -   | -          |
| 1.02       | EOR                | R    | -                        | Auto Generated       | -   | -          |